# **TUTO TEVE** INSCRIPTION EN LIGNE

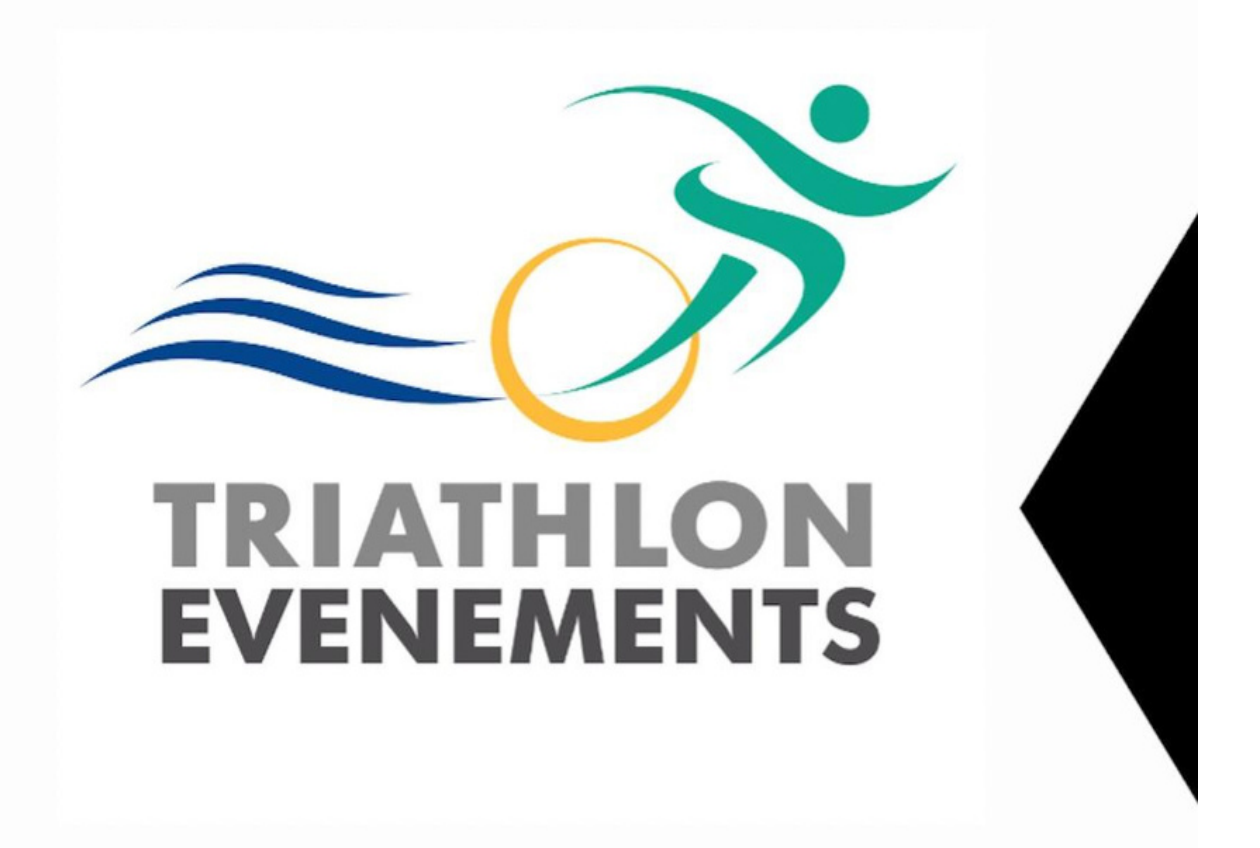

CONTACT: 07 82 57 93 76

## DÉCLARER VOTRE MANIFESTATION

Dans votre espace TRI :

- Ajouter une manifestation (dans onglet bleu "manifestation")
- Suivre et remplir les différentes étapes (Créer / Journées / Épreuves...)

|                     | Sation 2023                                                                                                    |
|---------------------|----------------------------------------------------------------------------------------------------|
| Accuel              | Ajouter une manifestation                                                                                                    |
|                     | Créer une manifestation organisée par RESPIR*                                                                                                    |
| Kamilestanice       | Créer + Journées ☆ Épreuves È Envoyer validation (date)    Chronométreur                                                                                                 |
| kordensaux          | Nom de la manifestation * Nom de la manifestation                                                                                                    |
| en igne<br>bournens | Site web de la manifestation     Tester l'adresse du sulo       https:// +     Site web de la manifestation                                                              |
| Reportities         | Ligue * Veuillez choisir une ligue *                                                                                                    |
| 0                   | Vous devez choisir la Ligue régionale sur laquelle se déroule voire manifestation. Dans le cas contraire, vous vous exposer à un rejet de voire demande. Date de début * |

# DÉCLARER VOS ÉPREUVES

- Ajouter les épreuves avec l'onglet .

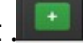

- Renseigner les différentes épreuves souhaitées.
- Le format choisi doit bien être adapté à l'épreuve pour qu'il soit correctement importé sur TEVE.

| euve                 |                        |                                              |            | a Suppline o                                                    | sette ép |
|----------------------|------------------------|----------------------------------------------|------------|-----------------------------------------------------------------|----------|
| Nouvelle épreuve     | Nom de l'épreuve       | Discipline *                                 | Distance * | Format(s) *                                                     |          |
|                      | Triathlon S            | Triathion *                                  | S          | * sc Individuel                                                 |          |
|                      |                        |                                              |            | ➢ Relais (Chaque équipier<br>effectue une des 3<br>disciplines) |          |
| Label(s) championnat | Labels                 | d. Epreuve                                   |            |                                                                 |          |
| Cholsir              |                        | accessible :<br>Cahier des<br>préconisations |            |                                                                 |          |
| euve                 |                        |                                              |            | 🖀 Supprimer o                                                   | sotte ég |
| Nouvelle épreuve     | Nom de l'épreuve       | Discipline *                                 | Distance * | Format(s) *                                                     |          |
| EMPLE :              | Cross Triathion M      | Cross Triathlon *                            | М          | * x Individuel                                                  |          |
| Label(s) championnat | Labels                 | & Epreuve                                    |            |                                                                 |          |
| Choisir              |                        | accessible :<br>Cahier des<br>préconisations |            |                                                                 |          |
| euve                 |                        |                                              |            | a Supprimer o                                                   | ette ép  |
| Nouvelle épreuve     | Nom de l'épreuve       | Discipline *                                 | Distance * | Format(s) *                                                     |          |
| O                    | Triathion S CLM équipe | Triathion *                                  | S          | ✓ Contre la montre par<br>équipe                                |          |
| Label(s) championnat | Labels                 | & Foreine                                    |            | L                                                               |          |
| Choisir              |                        | accessible :<br>Cahier des                   |            |                                                                 |          |

2

### ATTENTION :

Veillez à ce que toutes les épreuves soient bien déclarées et validées sur l'espace tri avant d'importer l'édition sur TEVE.

La liaison pour le pass compétition dématérialisé ne sera pas assurée si des épreuves sont ajoutées ou si des formats sont modifiés après l'import sur TEVE.

Ce sera également le cas même si les épreuves sont ajoutées sur l'espace tri et TEVE post import.

#### Exemples de déclarations de différents types d'épreuves :

- S'il s'agit d'un Swimrun en solo, indiquer « individuel » dans le choix du format
- S'Il s'agit d'un Swimrun en solo ET en équipe, indiquer « individuel » ET « équipe » dans le choix du format.

D'autres exemples de différents types d'épreuves ci-dessous :

| non (01/02/2023)                                                      |                                                            |                                                                                                    |                                                 |            |                                                                        |                         |
|-----------------------------------------------------------------------|------------------------------------------------------------|----------------------------------------------------------------------------------------------------|-------------------------------------------------|------------|------------------------------------------------------------------------|-------------------------|
| reuve                                                                 |                                                            |                                                                                                    |                                                 |            |                                                                        | 🛢 Supprimer cette éprec |
| Nouvelle épreuve                                                      | Nom de l'épreuve                                           | Discipline *                                                                                                    | Distance *                                      | Format(s)  |                                                                        |                         |
|                                                                       | Triathlon S                                                | Triathlon                                                                                                    | * S                                             | * × Indivi | duel<br>s (Chaque équipier                                             |                         |
|                                                                       |                                                            |                                                                                                    |                                                 | effect     | ue une des 3<br>lines)                                                 |                         |
| Label(s) championnat                                                  | Labels                                                     | ج. Epreuve                                                                                                    |                                                 |            |                                                                        |                         |
| Choisir                                                               |                                                            | accessible :<br>Cahier des<br>préconisations                                                                              |                                                 |            |                                                                        |                         |
|                                                                       |                                                            |                                                                                                    |                                                 |            |                                                                        |                         |
|                                                                       |                                                            |                                                                                                    |                                                 |            |                                                                        |                         |
| reuve                                                                 |                                                            |                                                                                                    |                                                 |            |                                                                        | Supprimer cett          |
|                                                                       |                                                            |                                                                                                    |                                                 |            |                                                                        |                         |
| Nouvelle épreuve                                                      | Nom de l'épreuve                                           | Discipline *                                                                                                    | Distance *                                      | Forma      | it(s) *                                                                | _                       |
| Nouvelle épreuve                                                      | Nom de l'épreuve<br>Cross Triathlon M                      | Discipline *                                                                                                    | Distance *                                      | Forma      | tt(s) *<br>Idividuel                                                   |                         |
| Nouvelle épreuve                                                      | Nom de l'épreuve<br>Cross Triathion M<br>Labeis            | Discipline *<br>Cross Triathlon                                                                                           | Distance *                                      | v Forma    | tt(s) *<br>idividuel                                                   | ]                       |
| Nouvelle épreuve                                                      | Nom de l'épreuve<br>Cross Triathlon M<br>Labels            | Discipline *<br>Cross Triathlon<br>& Epreuve<br>accessible :<br>Cahier des                                                | Distance *                                      | Forma      | tt(s) *<br>Idividuel                                                   |                         |
| Nouvelle épreuve                                                      | Nom de l'épreuve<br>Cross Triathion M<br>Labeis            | Discipline *<br>Cross Triathlon<br>Č. Epreuve<br>accessible :<br>Cahier des<br>préconisations                             | Distance *                                      | Forms      | t(s) *<br>dividuel                                                     |                         |
| Nouvelle épreuve                                                      | Nom de l'épreuve<br>Cross Triathlon M<br>Labels            | Discipline *<br>Cross Triathlon<br>& Epreuve<br>accessible :<br>Cahler des<br>préconisations                              | Distance *                                      | Forma      | t(s) *<br>idividuel                                                    |                         |
| Nouvelle épreuve                                                      | Nom de l'épreuve<br>Cross Triathion M<br>Labels            | Discipline *<br>Cross Triathlon<br>& Epreuve<br>accessible :<br>Cahier des<br>préconisations                              | Distance *                                      | Forma      | t(s) *<br>Idividuel                                                    |                         |
| Nouvelle épreuve                                                      | Nom de l'épreuve<br>Cross Triathion M<br>Labels            | Discipline *<br>Cross Triathion<br>& Epreuve<br>accessible :<br>Cahier des<br>préconisations                              | Distance *                                      | Forma      | t(s) *<br>idividuel                                                    | Bupprimer cette         |
| Nouvelle épreuve Label(s) championnat Choisir euve Nouvelle épreuve   | Nom de l'épreuve Cross Triathlon M Labels Nom de l'épreuve | Discipline *<br>Cross Triathlon<br>& Epreuve<br>accessible :<br>Cahier des<br>préconisations                              | Distance *                                      | Forma      | t(s) *<br>dividuel<br>t(s) *                                           | Bupprimer cette         |
| Nouvelle épreuve Label(s) championnat Choisir euve Nouvelle épreuve   | Nom de l'épreuve<br>Cross Triathlon M<br>Labels            | Discipline *<br>Cross Triathlon<br>& Epreuve<br>accessible :<br>Cahler des<br>préconisations<br>Discipline *<br>Triathlon | Distance *       v     M       Distance *     S | Forma      | t(s) *<br>dividuel<br>t(s) *<br>entre la montre par<br>uipe            | Buppermer cette         |
| Nouvelle épreuve Label(s) championnat Choisir  reuve Nouvelle épreuve | Nom de l'épreuve<br>Cross Triathion M<br>Labels            | Discipline *<br>Cross Triathlon<br>& Epreuve<br>accessible :<br>Cahier des<br>préconisations<br>Discipline *<br>Triathlon | Distance *<br>M<br>Distance *<br>S              | Forma      | t(s) *<br>dividuel<br>t(s) *<br>t(s) *<br>ontre la montre par<br>ulipe | E Supprimer cette       |

## VALIDER VOTRE MANIFESTATION

- Cliquer sur « envoyer validation (date) »
- Votre ligue va ensuite étudier votre demande, vous devrez attendre que les dates soient validées pour importer votre édition sur TEVE.

| n de la manifes | tation      |                              |                                         |                                   |               |
|-----------------|-------------|------------------------------|-----------------------------------------|-----------------------------------|---------------|
| Créer           | + Journées  | ≮ Épreuves                   | Envoyer validation (date)               | C Licence manifestation           | Chronométreur |
| Confirmer       | Pass compét | titions utilisés             |                                         |                                   |               |
|                 |             | Êtes-vous certain de vouloir | envoyer cet évènement en validation (au | cun retour en arrière possible) ? |               |
|                 |             |                              | Envoyer validation (date)               |                                   |               |

- Vous pouvez continuer les autres étapes (licence manifestation, chronométreur, confirmer...)

## ACCÉDER AUX INSCRIPTIONS EN LIGNE SUR TEVE

Une fois les dates approuvées par la ligue, cliquez sur "Inscriptions en ligne" puis "Inscriptions en ligne V2" pour être redirigé sur TEVE :

| Organisateur                                | Selson 2023                                        |                                                                                   |                                                    | 0          |
|---------------------------------------------|----------------------------------------------------|-----------------------------------------------------------------------------------|----------------------------------------------------|------------|
| Accuel Inscriptions en ligne V1             | Accueil                                            |                                                                                   |                                                    |            |
| E1<br>Données<br>structure<br>organisatrice | Mon affiliation                                    | Demande(s) de manifestation 2023                                                  |                                                    |            |
| *                                           | - ORGA                                             | P                                                                                 | ILE DE FRANCE                                      | 75.%       |
| Manifestations                              | Clé :                                              | 15% - Je dois transmettre à la ligue correspondante ma                            | a demande d'inscription au calendrier.             |            |
|                                             | Structure privée                                   | 30% - Votre demande d'inscription au calendrier a été r                           | renvoyée par la ligue pour modification.           |            |
| Bordereaux                                  | ▲ Tillichamer - saison 2023                        | 35% - Votre demande d'inscription au calendrier a été t                           | ransmise à la ligue. Celle-ci doit confirmer les d | ates.      |
|                                             |                                                    | 45% - La ligue a confirmé les dates de votre manifestat<br>licence manifestation. | ion. Vous pouvez dès maintenant effectuer votre    | demande de |
| Inscriptions .                              |                                                    | 70% - Votre demande de licence manifestation a été en                             | registrée. Vous ne l'avez pas encore envoyée à     | la ligue.  |
|                                             | Mon assurance                                      | 75% - Votre demande de licence manifestation a été en                             | woyée à la ligue pour la validation finale.        |            |
|                                             |                                                    | 100% - Votre licence manifestation a été validée. Elle es                         | st disponible.                                     |            |
| Documents<br>disponibles                    | Retrouvez tous les guides d'assurances, assurances |                                                                                   |                                                    |            |
|                                             | optionnelles et attestations.                      |                                                                                   |                                                    |            |
| Noa                                         | Assurance - FFTRI                                  |                                                                                   |                                                    |            |
| Contacter                                   |                                                    |                                                                                   |                                                    |            |

## IMPORTER VOTRE ÉDITION SUR TEVE

Dans votre organisation TEVE, sur la page regroupant vos différentes éditions, vous aurez la possibilité d'importer les éditions à venir et dont les dates des épreuves ont été validées par votre ligue.

| 1              | 07 82 57 93 7 | 76                                                                                           |                                          |                                          |                               |                        | RETRL -                                       |
|----------------|---------------|----------------------------------------------------------------------------------------------|------------------------------------------|------------------------------------------|-------------------------------|------------------------|-----------------------------------------------|
| ≣              | Mes événeme   | ents / Gestion des événements et des éditions                                                |                                          |                                          |                               |                        |                                               |
| ŵ              |               |                                                                                              |                                          |                                          |                               |                        |                                               |
| Ξ1             | (Applied      | ce                                                                                           | te manifestation à été déclarée dans l'E | SPACE TRI, mais n'est pas encore importa | ie dans l'outil d'inscription | Importer maintenant    |                                               |
| \$             | Evénement     | t <b>Harristan and Headle</b> (#3287)                                                        |                                          | 🖉 Modifier l'évènement                   | + Ajouter unv don             | 🔿 Archiver l'évenement | ≓ Déplacer une édition                        |
| <u>R</u> +     | Afficher 1    | 10 v éléments                                                                                |                                          |                                          |                               | Red                    | hercher:                                      |
| +              | ID 4          | * Edition                                                                                    | Fuseau Horaire                           | Créée le 🗘 Date de dét                   |                               | ¢                      |                                               |
| •              | 29646         | ☆ 1 (2023) (€)<br>https://inscriptions-teve.ft/1                                             | Europe/Paris                             | 🏙 7 janv. 2023 🛛 🗰 30 sa . 2             | 023 Mode TES                  | Gérer mon éditi        | rais × Supprimer                              |
|                | 25302         | 2022) (C)                                                                                    | Europe/Paris                             | 🚔 17 févr. 2022 🚔 24 sept. 2             | 022 Mode rée                  | Gérer mon éditi        | en  Archiver l'édition trais × Supprimer      |
| e <sup>p</sup> | 20013         | 1 manufacture to a second E (2021) (c)<br>https://inscriptions-teve.fr/highters.automates-20 | Europe/Paris                             | ■ 23 sc. 2020 ■ 25 sept. 2               | 021 Mode réel                 | Gérer mon éditi        | n O 🖶 Archiver l'édition                      |
|                | 16719         | ttps://inscriptions-teve.fr/                                                                 | Europe/Paris                             | ■ 5 janv. 2020 ■ 26 sept. 2              | 020 Mode réel                 | Gérer mon éditi        | n O 🖶 Archiver l'édition<br>Irais X Supprimer |
|                | 11563         | 1 Territoria (2019) (6<br>https://inscriptions-teve.fr/1                                     | Europe/Paris                             | 28 nov. 2018 28 sept. 2                  | 019 Mode réel                 | Gérer mon éditi        | n O C Archiver l'édition                      |
|                | 4827          | TRATHLOR DUD VEHICLE (2018) (C)                                                              | Europe/Paris                             | 🗰 28 févr. 2017 🛛 👹 30 sept. 2           | 017 Mode réel                 | Gérer mon éditi        | Archiver l'édition                            |

# CONFIGURER VOTRE ÉDITION

Une fois l'édition importée, un nouvel évènement sera créé en bas de page. Cliquez sur le bouton vert "Configurer" et renseignez les informations générales concernant votre évènement/organisation.

| Evéneme  | nt 🚺 | (#3287)                                           |                | 🖉 Modifier      | r l'évènement | + Ajouter une édition | Archiver l'éveneme | nt ≓ Déplacer une édition | Copier une édition        |
|----------|------|---------------------------------------------------|----------------|-----------------|---------------|-----------------------|--------------------|---------------------------|---------------------------|
| Afficher | 10   | ~ éléments                                        |                |                 |               |                       |                    | Rechercher :              |                           |
| ID       |      | Edition                                           | Fuseau Horaire | Créée le 🗧      | Date de déb   | ut ‡                  | •                  |                           |                           |
| 30036    |      | taria (2023) (⊖<br>https://inscriptions-teve.fr/t | Europe/Paris   | 🞽 24 janv. 2023 | 🛗 30 sept. 20 | 023 Mode              | Configure          | Arci                      | hiver l'édition<br>primer |

Votre évènement est maintenant configuré.

Cliquez sur "Gérer mon édition" pour accéder au back-office de l'édition, configurer le reste de votre formulaire et mettre en place les autres paramétrages pour répondre à vos besoins.

Vos compétitions sont donc directement importées de l'Espace Tri, vous pourrez ensuite les configurer depuis Edition > Compétition

| ⊟ Liste d | iste des compétitions + Ajouter une comp |                        |         |                                                                                                    |                    | ne compétition |
|-----------|------------------------------------------|------------------------|---------|----------------------------------------------------------------------------------------------------|--------------------|----------------|
|           |                                          | Nom                    | Statut  | Dates d'inscription                                                                                             | Capacité           |                |
| 95438     | T                                        | Triathlon L            | Ouverte | Du 📸 1 janv. 2023 09:00:00 (Europe/Paris)<br>Au 🗮 22 sept. 2023 22:00:00 (Europe/Paris)                         | 0 (Limite : 480 🏝) | 2 1            |
| 95439     | Ŧ                                        | Triathlon S            | Ouverte | Du 🗰 1 janv. 2023 09:00:00 (Europe/Paris)<br>Au 🗰 22 sept. 2023 22:00:00 (Europe/Paris)                         | 0 (Limite : 450 🏝) | C' Î           |
| 95440     | £1.                                      | Triathlon S Relais     | Fermée  | Du <b>1 1 avr. 2023 09:00:00</b> (Europe/Paris)<br>Au <b>1 2 sept. 2023 22:00:00</b> (Europe/Paris)             | 0 (Limite : 90 🏝)  | C' Î           |
| 95441     | Ŧ                                        | Triathlon Jeunes 6-9   | Fermée  | Du <b>1 1-107. 2023 09:00:00</b> (Europe/Paris)<br>Au <b>2</b> sept. 2023 22:00:00 (Europe/Paris)               | 0 (Limite : 150 🏝) | C' İ           |
| 95442     | Ŧ                                        | Triathlon Jeunes 10-13 | Fermée  | Du <b>1 1-1077 2023 09:00:00</b> (Europe/Paris)<br>Au <b>1 22 sept. 2023 22:00:00</b> (Europe/Paris)            | 0 (Limite : 150 🏝) | C' İİ          |
| 95443     | Ŧ                                        | Triathlon M            | Fermée  | Du <b>1 1-107: 2023 09:00:00</b> (Europe/Paris)<br>Au <b>2</b> sept. 2023 22:00:00 (Europe/Paris)               | 0 (Limite : 450 🏝) | C' Î           |
| 95444     | 10                                       | Triathlon M Relais     | Fermée  | Du <b>🗎 <del>1 avr. 2023 09:00:00</del> (Europe/Paris)</b><br>Au <b>🗮 22 sept. 2023 22:00:00</b> (Europe/Paris) | 0 (Limite : 90 🏝)  | 2 1            |

Dans le formulaire, tous les champs liés à la FFTri sont également importés y compris le champ "pass compétition", dont les tarifs sont automatiquement générés en fonction des types d'épreuves déclarées.

Ces tarifs sont donc non modifiables.

| *                                               | Ajouter un élément simple | E Ajouter un élér | ment de nos | partenaires               | Br Activer Auto Remplir                   | In Pers | onnaliser le fond | i d'écran | Tester le formulaire en tant que p |
|-------------------------------------------------|---------------------------|-------------------|-------------|---------------------------|-------------------------------------------|---------|-------------------|-----------|------------------------------------|
| Insorts                                         |                           | +                 | #630692     | Êtes vous licencié(e) ? 🗱 | Oui FETri<br>Oui LT.U.<br>Non             |         | 2 0               | • •       |                                    |
|                                                 |                           | +                 | #530693     | Numéro de licence * Ф     |                                           |         | <b>8</b> 8        | • •       | Ī                                  |
| Communication                                   |                           | +                 | P530694     | Date de naissance Ø       | j/mm/aaaa                                 |         | g •               | •         |                                    |
| × ouris                                         |                           | +                 | #530605     | Club Ф                    | 3 MAD COACHING                            | ٠       | 6 0               | • •       |                                    |
| I CI                                            |                           | +                 | ¥530696     | Pass competition 資本       | Pass compétition obligatoire              |         | <b>g</b> 0        | •   •     |                                    |
| Statistiques                                    |                           | +                 | #630697     | Licence I.T.U. * Φ        |                                           |         | 6, 1              | • •       | ]                                  |
| Administration<br>technique de<br>votre édition |                           | +                 | #630698     | Fed. I.T.U. *甲            | Antigua and Barbuda Triathlon Association |         | 6 0               | • •       |                                    |
| _                                               | $\sim$                    | 4                 | -           | Drinom Q                  |                                           |         |                   |           | $\sim$                             |

Les pass compétition sont donc dématérialisés : un seul acte d'achat pour le participant qui règlera l'ensemble de sa commande (inscription + pass compétition + éventuelles autres options payantes) dans son panier.

Le montant du pass compétition sera directement reversé à la ligue correspondante, nul besoin pour vous d'effectuer ce reversement.

|                             |                  |                            | 0                          |      |
|-----------------------------|------------------|----------------------------|----------------------------|------|
|                             | Tarifs Pass C    | ompétition                 |                            |      |
| Nom Tarif<br>Com            | Pass<br>pétition | Pourcentag<br>l'organisate | e pris en charge par<br>ur |      |
| Triathlon L 40              | €                | 0                          | 96                         |      |
| Triathlon S 5               | €                | 0                          | 96                         |      |
| Triathlon S Relais 2        | €                | 0                          | .96                        | p    |
| Triathlon Jeunes 2<br>6-9   | €                | 0                          | %                          | ue P |
| Triathlon Jeunes 2<br>10-13 | €                | 0                          | %                          |      |
| Triathlon M 20              | €                | 0                          | %                          |      |
| Triathlon M Relais          | €                | 0                          | %                          |      |

Pour vous assurer que toutes vos manifestations déclarées sur Espace Tri sont bien liées à TEVE, vérifiez que les identifiants soient bien répertoriés pour chaque compétition, dans Edition > Paramètres avancés

| <ul> <li>Attent<br/>impact si<br/>évèneme</li> </ul> | ion, les modifications que vous effe<br>ur le fonctionnement des inscription<br>nt. | ectuez ici peuvent avoir un<br>as et les finances de votre |
|------------------------------------------------------|-------------------------------------------------------------------------------------|------------------------------------------------------------|
| Compétitie                                           | ons                                                                                 | # Épreuve F.F.Tri.                                         |
| 95438                                                | Triathlon L                                                                         | 20 <sup></sup>                                             |
| 95439                                                | Triathlon S                                                                         | 2718                                                       |
| 95440                                                | Triathlon S Relais                                                                  | 11.11                                                      |
| 95441                                                | Triathlon Jeunes 6-9                                                                | 27118                                                      |
| 95442                                                | Triathlon Jeunes 10-13                                                              | 37139                                                      |
| 95443                                                | Triathlon M                                                                         | Smill                                                      |
| 95444                                                | Triathlon M Relais                                                                  | 1000                                                       |